## How to Make a Letter Request

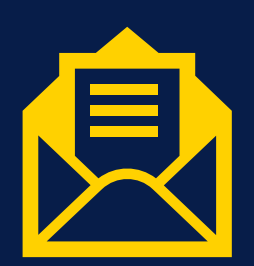

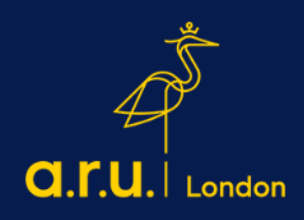

STEP 1: Log in to your VLE account and click on My Forms.

- Go to <u>www.london.aru.ac.uk</u>
- Click on Student Portal

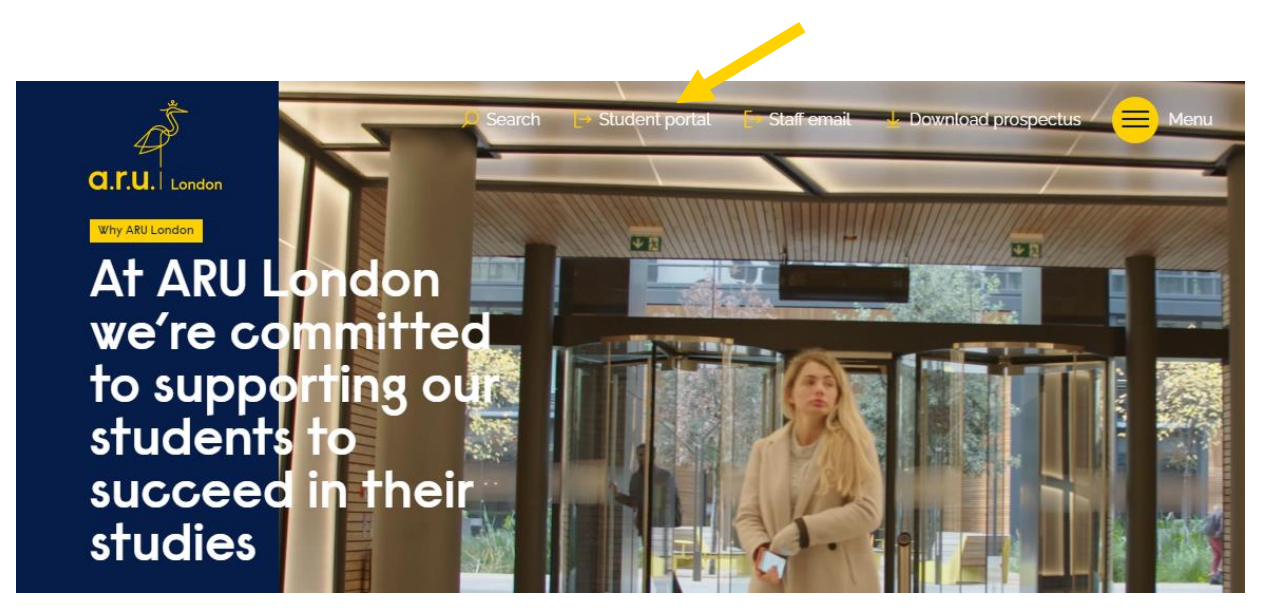

- Click on VLE and access using your log-in details

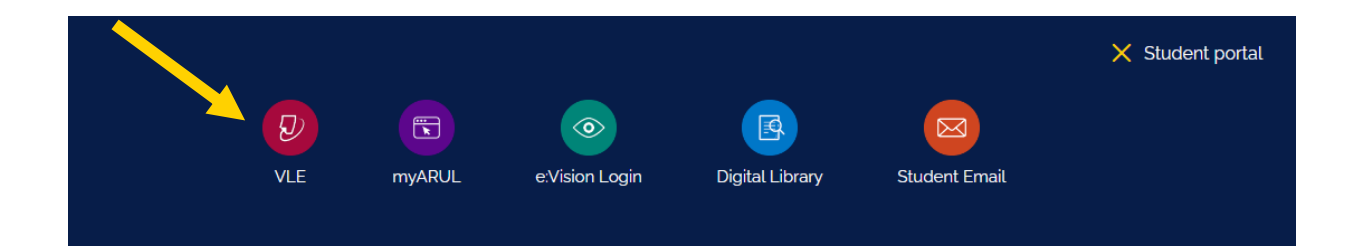

- Click on My Forms (on the right-hand side of the screen)

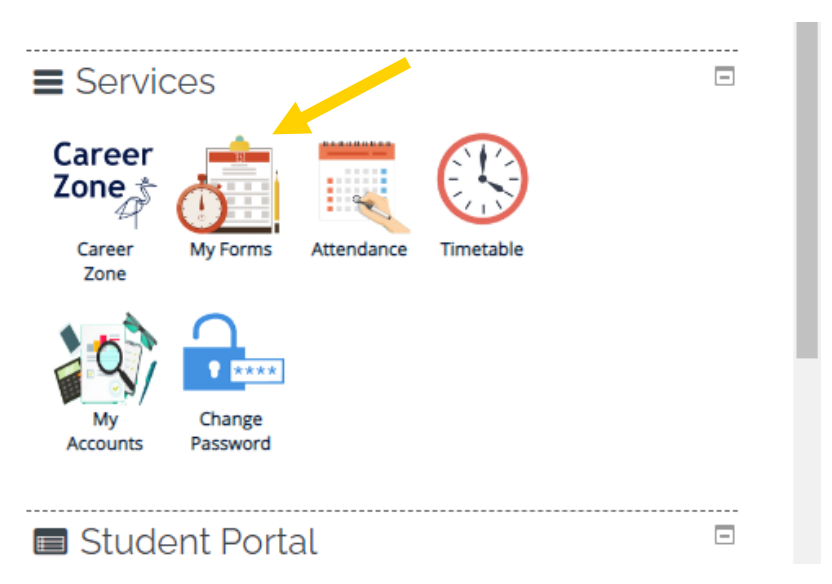

Please be aware that if accessing your VLE from a mobile device, you will need to select the arrow on the right next to your modules which has your 'Services' option

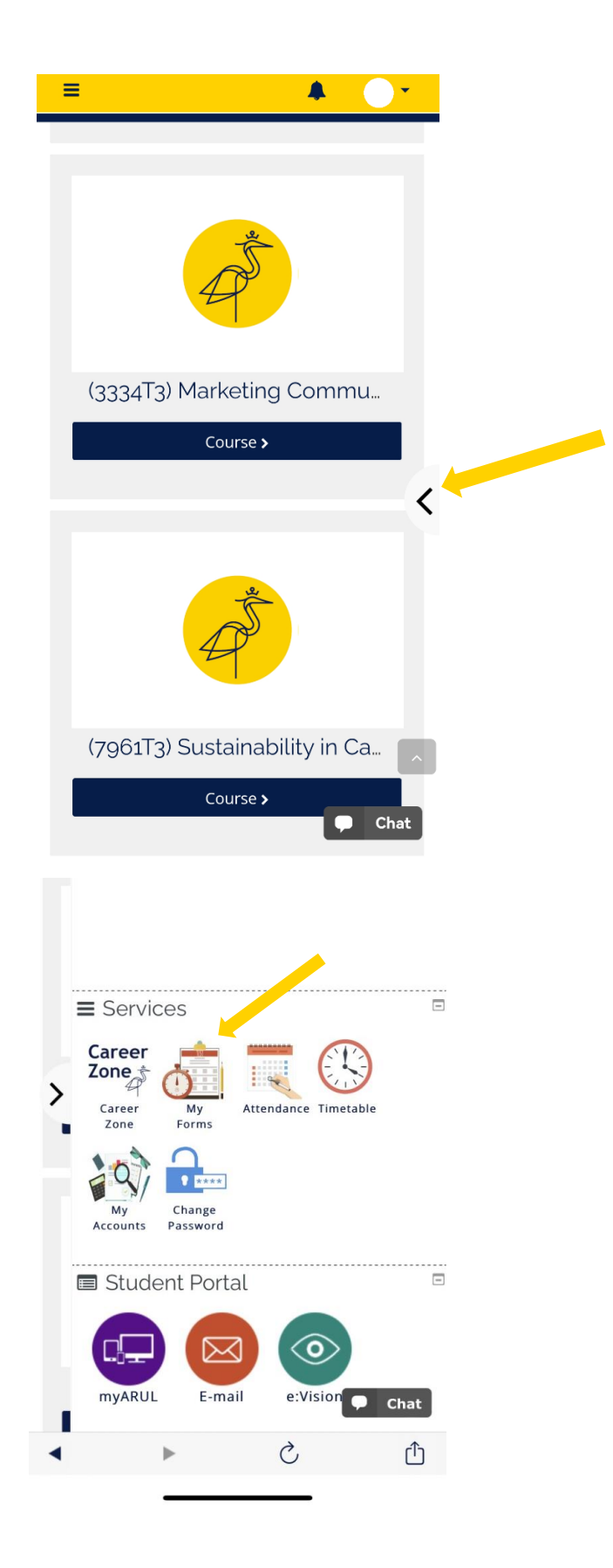

## STEP 2: Select 'Letter Request'

| My Forms                                    |  |
|---------------------------------------------|--|
| Please choose from following:               |  |
| riede circles i foir foirwing.              |  |
| → Letter Request                            |  |
| → Timetable Change Request Form             |  |
| → Change of Course Form                     |  |
| → Assessments Extension Application Form    |  |
| → Notification of Leave Form                |  |
| → Attendance Enquiry Form                   |  |
| → Request for a replacement Attendance card |  |

STEP 3: Please choose a requested letter in the 'Letter required' box and complete the necessary details below.

| Letter Request Detail                              |                                                                                    |
|----------------------------------------------------|------------------------------------------------------------------------------------|
| ARU London Student Id. :                           |                                                                                    |
| Letter Required :                                  | Select 🗸                                                                           |
| Bank Name (specify if needed) :                    |                                                                                    |
| Embassy Name (if applying<br>for embassy letter) : |                                                                                    |
| Upload Related Documents :                         | Choose file No file chosen                                                         |
| Additional Details (if any) :                      |                                                                                    |
| Do you want to collect or have the letter posted?  | Send by Student Email                                                              |
| Due to the ongoing Coronavirus                     | situation, all letters will now be sent via your student email until futher notice |
| Submit                                             |                                                                                    |

All letters will be sent as a PDF via your student email. Note: <u>Once the letter has been</u> requested, this will take 3 -5 working days to be issued.

If you would like more information regarding letter requests, please contact – iCentre@london.aru.ac.uk